# คู่มือการใช้งานโปรแกรม HCM

# Performance Management

บันทึก KPI

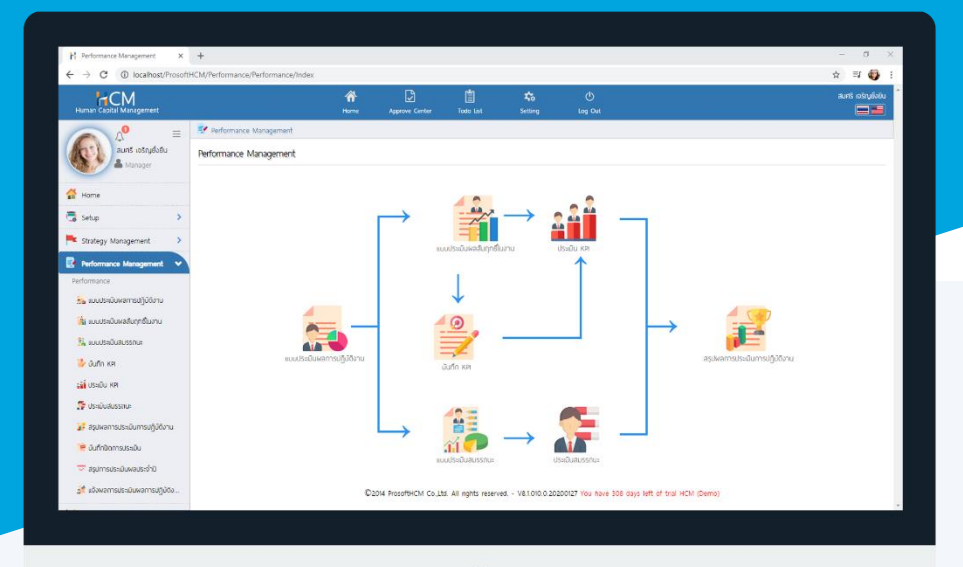

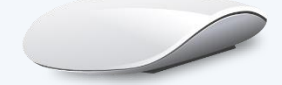

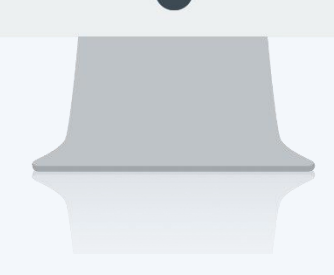

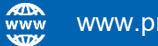

# สารบัญ

### Performance Management

| KPI : General  |                                                              |
|----------------|--------------------------------------------------------------|
| การแจ้งเตือน   | 1                                                            |
| KPI Entry      | 2                                                            |
| Summary of KPI | 3                                                            |
|                | KPI : General<br>การแจ้งเตือน<br>KPI Entry<br>Summary of KPI |

## บันทึก KPI

ระบบจะแจ้งเตือนพนักงานที่มีเอกสารที่ต้องบันทึกผลสัมฤทธิ์ในงาน โดย Click 🚥 หรือ Click ீ เพื่อตรวจสอบ การแจ้งเตือนให้ดำเนินการบันทึก KPI สำหรับการแจ้งเตือนบันทึก KPI คือ KPI Entry

| Human Capital Management | Arrow Home | Approve Center            | Todo List           | setting          | ()<br>Log Out         | ສມຖຸດີ ຣັກຜາ                  |
|--------------------------|------------|---------------------------|---------------------|------------------|-----------------------|-------------------------------|
|                          |            |                           |                     |                  |                       |                               |
| no Image Notifications   |            |                           |                     |                  |                       |                               |
| 🖉 🚱 KPI Entry 🕕          |            |                           |                     |                  |                       |                               |
| Home 000                 |            |                           |                     |                  |                       |                               |
| 🗟 Setup 🔉                |            |                           |                     |                  |                       |                               |
| Strategy Management      |            |                           |                     |                  | เอกสารรอการประเมิน    |                               |
| Performance Management > |            |                           |                     |                  |                       |                               |
| 🔀 Administrator 🔹 🔪      |            |                           |                     |                  |                       |                               |
| Report >                 |            |                           |                     |                  |                       |                               |
| Activate License         |            |                           |                     |                  |                       |                               |
|                          |            |                           |                     |                  |                       |                               |
|                          |            |                           |                     |                  |                       |                               |
|                          |            |                           |                     |                  |                       |                               |
|                          |            |                           |                     |                  |                       |                               |
|                          |            |                           |                     |                  |                       |                               |
|                          |            |                           |                     |                  |                       |                               |
|                          | 0          | 2014 BrosoffHCM Co. It    | a All rights roson  | vod              | 10200127 You have 205 | taur laft of trail HCM (Damo) |
|                          | Ψ.         | 2014 Prosontinetwi CO.,Lt | u. An rights reserv | veu vo.i.010.0.2 | 0200127 TOU Have 3001 | ays rector that new (Demo)    |

จะแสดงรายการเอกสารที่ต้องดำเนินการดังภาพ

| Human Capital Management           |   |             | Arrow Home                    | Approve Center | Todo List | 🗱<br>Setting | ()<br>Log Out |         | ສມຖຸດີ ຮັກ    | กษา |
|------------------------------------|---|-------------|-------------------------------|----------------|-----------|--------------|---------------|---------|---------------|-----|
| te tase<br>Auqũ ŝnun<br>▲ Employee | = | 💼 Todo List |                               |                |           |              |               |         |               |     |
|                                    |   | Todo List   |                               |                |           |              |               |         | Close         |     |
|                                    |   | ล่ำดับ      | ราย                           | ອະເວີຍດ        |           | ປຣະເກກນ້ວມູລ |               | ประจำปี | รอบการประเมิน |     |
| 🚰 Home                             |   | 1           | บันทึก KPI - นางสาว สมฤดี รัก | าษา            | KPI E     | ntry         |               | 2563    | 1             | *   |
| 🗟 Setup                            | > |             |                               |                |           |              |               |         |               |     |
| 🟲 Strategy Management              | > |             |                               |                |           |              |               |         |               |     |
| 📝 Performance Management           | > |             |                               |                |           |              |               |         |               |     |
| 🔀 Administrator                    | > |             |                               |                |           |              |               |         |               |     |
| 🛒 Report                           | > |             |                               |                |           |              |               |         |               |     |
| Activate License                   |   |             |                               |                |           |              |               |         |               |     |

สามารถเลือกรายการบันทึก KPI ที่ต้องดำเนินการ ระบบจะเปิดหน้าจอบันทึก KPI ดังรายละเอียดต่อไปนี้

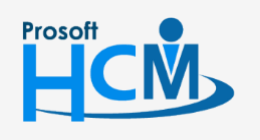

♀ 2571/1 ซอฟท์แวร์รีสอร์ท ถนนรามคำแหง แขวงหัวหมาก เขตบางกะปี กรุงเทพฯ 10240

02-402-6560, 081-359-7687

support@prosofthcm.com

www.prosofthcm.com

Ļ

 $\sim$ 

#### บันทึก KPI : General

ระบบจะแสดงรายละเอียดของพนักงาน และรายละเอียดของรอบการประเมิน

KPI Entry: จะแสดงรายการตัวชี้วัดทั้งหมดของพนักงาน ที่มาจากการบันทึก<u>แบบประเมินผลสัมฤทธิ์ในงาน</u> ซึ่งจะแสดงรายละเอียดต่าง ๆ ของตัวชี้วัด ดังนี

> ครั้งที่ : แสดงครั้งที่บันทึก KPI จากการระบุที่แบบประเมินผลสัมฤทธิ์ในงาน (กรณีบันทึกมากกว่า 1 ครั้ง จะต้องบันทึกตามจำนวนครั้งที่ระบุไว้ให้ครบก่อน แล้วจึงจะสามารถกส่งผลการประเมินได้)

| Human Capital Management        |                  |                            | forme Approve Center                             | Todo List                                                  | 📩<br>Setting          | ل<br>Log Out   |                   |       |                                            | สมฤติ รักษา |
|---------------------------------|------------------|----------------------------|--------------------------------------------------|------------------------------------------------------------|-----------------------|----------------|-------------------|-------|--------------------------------------------|-------------|
|                                 | 📝 Performance M  | lanagement > บันทึกพลสับฤท | <del>ธีในงาน</del> > แก้ไขบันทึกพลสัมฤทธิ์ในงาน  |                                                            |                       |                |                   |       |                                            |             |
| no image สมฤดี รักษา            | แก้ไขบันทึกพลลัเ | มฤทธิ์ในงาน 🕖              |                                                  |                                                            |                       |                | 🖹 Save 🗸 🗙        | Close | > บันทึกพลสัมฤทธิ์ในงาน                    |             |
| Employee                        | General          | Attachment                 |                                                  |                                                            |                       |                |                   |       | Search                                     | ٩,          |
| 🖀 Home                          | Information      |                            |                                                  |                                                            | (PI Appraisal         |                |                   |       | 60-006 HR2563-Operation<br>รอบการประเมิน 1 |             |
| 🗟 Setup 🔉                       | รหัสพนักงาน      | : 6                        | 50-006                                           | 8                                                          | ชื่อแบบประเมินพลลัมฤท | ธิในงาน : HR25 | 63-Operation      |       |                                            |             |
| Strategy Management >           | ชื่อพนักงาน      | : (                        | มางสาวสมฤดี รักษา                                | 5                                                          | รอบการประเมิน         | : รอบที่       | 1                 |       |                                            |             |
|                                 | ตำแหน่ง          | : 1                        | จ้าหน้าที่สวัสดิการและเงินเดือน                  | รและเงินเดือน ครั้งที่ : 1                                 |                       |                |                   |       |                                            |             |
| Performance                     | ชื่อหน่วยงาน     | : .                        | เพนกสรรหาทรัพยากรบุคคล<br>เซินัก ตัวอย่าง ดัวดัด | เสรรหากรัพยากรบุคคล ช่วงการประเมิน : 01/12/2562-31/05/2563 |                       |                |                   |       |                                            |             |
| 😽 แบบประเมินผลการปก็มัติงาน     | DODOFITS         |                            | 3611 (1968 16 ° 11)(1                            |                                                            | Junaowan Isos-tou     | . 3003         | 2305              |       |                                            |             |
| 🍰 และประมีแหลดับอกตั้นงอน       | 📃 🥈 dowar        | ารประเมิน                  |                                                  |                                                            |                       |                |                   |       |                                            |             |
|                                 | KDL Colo         | Current of L               | (0)                                              |                                                            |                       |                |                   |       |                                            |             |
|                                 | KM Elidy         | Summary of F               |                                                  |                                                            |                       |                |                   |       |                                            |             |
| 🔮 ữuñn KPI                      | ครั้งที          | : 1                        | ~                                                |                                                            |                       |                |                   |       |                                            |             |
| 👔 ປຣະເບັບ KPI                   | ลำดับที่         | รหัสการถ่ายทอดค่าเป้าประสง | ค์ ชื่อตัวชี้วัด                                 |                                                            | น้ำหนัก %             | พลงานจริง      | หน่วยนับตัวชี้วัด |       |                                            |             |
| 🚰 ประเม็นสมรรถนะ                | 1                | HR-2563.                   | การสรรหาพนักงาน                                  | (i)                                                        | 25.0000               | 0.0000         | ເປວຣ໌ເช็นต์       | ^     |                                            |             |
| 据 สรุปพลการประเมินการปฏิบัติงาน | 2                | HR-2563.                   | อัตราการลาออกของพนักงาน                          | <i>(i)</i>                                                 | 20.0000               | 0.0000         | ເປວຣ໌ເສັ້ນຕ໌      |       |                                            |             |
| 筐 บันทึกปิดการประเมิน           |                  |                            |                                                  | 0                                                          |                       | 0.0000         |                   |       |                                            |             |
| 😾 สรุปการประเมินพลประจำปิ       | 3                | HR-2563.                   | บระเมนความพงพอเจ พนกงานเ                         | 0                                                          | 35.0000               | 0.0000         | คะแบบ             |       |                                            |             |
| 🏄 แจ้งพลการประเมินพลการปฏิบัติง | 4                | HR-2563.                   | อัตราการร้องทุกข์ของพนักงาน                      | (i)                                                        | 15.0000               | 0.0000         | ครั้ง             |       |                                            |             |
| × 4                             | 5                | HR-2563-1                  | ITMX Event and Marketing Ca.                     | . (i)                                                      | 5.0000                | 0.0000         | หน่วย             |       |                                            |             |

#### ้ หมายเหตุ สามารถตรวจสอบช่วงคะแนน (Rating) ของตัวชี้วัดแต่ละตัวได้โดยคลิกที่ 🕖

| ลำดับที่ | รหัสการถ่า | เยทอดค่าเป้าประสงค์ | ชื่อตัวชี้วัด         |         | น้ำหนัก %   | พลงานจริง | หน่วยนับตัวชี้วัด |          |
|----------|------------|---------------------|-----------------------|---------|-------------|-----------|-------------------|----------|
| 1        | HR-2563.   |                     | การสรรหาพนักงาน       |         | 25.0000     | 0.0000    | เปอร์เช็นต์       | <b>^</b> |
| 2        | HR-2563.   |                     | อัตราการลาออกของพนักง | ערי     | 20 0000     | 0.000     | เปอร์เซ็นต์       |          |
| 3        | HR-2563.   | ตัวชีวัด            |                       |         |             |           | X                 |          |
| 4        | HR-2563.   | General             | KPI Rating            |         |             |           |                   |          |
| 5        | HR-2563-1  | ระดับ               | ช่วงคะแนน             | •       | คำจำกัดความ | Star R    | ating             |          |
|          |            | 1                   | 0.0000                | 79.000  | 00 ปรับปรุง |           | *                 | -        |
|          |            | 2                   | 80.0000               | 85.000  | 00 พอใช้    | ****      | *                 |          |
|          |            | 3                   | 86.0000               | 89.000  | 00 ปานกลาง  | ***       | *                 |          |
|          |            | 4                   | 90.0000               | 95.000  | 00 Ő        | ****      | *                 |          |
|          |            | 5                   | 96.0000               | 100.000 | อง ดีมาก    | ****      | *                 |          |
|          |            |                     |                       |         |             |           | ~                 |          |

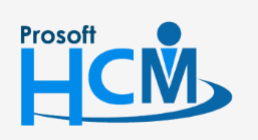

**Q** 2571/1 ซอฟท์แวร์รีสอร์ท ถนนรามคำแหง แขวงหัวหมาก เขตบางกะปี กรุงเทพฯ 10240

02-402-6560, 081-359-7687

support@prosofthcm.com

www.prosofthcm.com

| 🟅 ส่งพร  | ลการประเมิน                  |                             |     |           |           |                   |
|----------|------------------------------|-----------------------------|-----|-----------|-----------|-------------------|
| KPI Ent  | ry Summary of KP             |                             |     |           |           |                   |
| ครั้งที่ | : 1                          | ~                           |     |           |           | -                 |
| ลำดับที่ | รหัสการถ่ายทอดค่าเป้าประสงค์ | ສ່ວຕັວອີ້ວັດ                |     | น้ำหนัก % | พลงานจริง | หน่วยนับด้วชี้วัด |
| 1        | HR-2563.                     | การสรรหาพนักงาน             | (i) | 25.0000   | 90.0000   | ปอร์เซ็นต์        |
| 2        | HR-2563.                     | อัตราการลาออกของพนักงาน     | (i) | 20.0000   | 51.0000   | ปอร์เซ็นต์        |
| 3        | HR-2563.                     | ประเมินความพึงพอใจ พนักงานใ | (i) | 35.0000   | 4.0000    | กะแบบ             |
| 4        | HR-2563.                     | อัตราการร้องทุกข์ของพนักงาน | (i) | 15.0000   | 2.0000    | กรั้ง             |
| 5        | HR-2563-1                    | ITMX Event and Marketing Ca | (i) | 5.0000    | 65.0000   | หน่วย             |

Summary of KPI: เมื่อระบุผลงานจริงเรียบร้อยแล้วสามารถตรวจสอบคะแนนของตัวชี้วัดแต่ละตัวได้ที่ Summary of KPI โดยระบบจะนำผลงานจริง ไปเทียบกับ Rating ของแต่ละตัวชี้วัด แล้วจะแสดงเป็น Star Rating ดังภาพ

| KPI En   | try Summary of K             | PI              |                           |             |           |             |
|----------|------------------------------|-----------------|---------------------------|-------------|-----------|-------------|
| ลำดับที่ | รหัสการถ่ายทอดค่าเป้าประสงค่ | ์ รหัสดัวชี้วัด | ີ່ສົອຕັວສີ້ວັດ            | ค่าเป้าหมาย | พลงานจริง | Star Rating |
| 1        | HR-2563.                     | KPI-HR-001      | การสรรหาพนักงาน           | 90.0000     | 90.0000   | *****       |
| 2        | HR-2563.                     | KPI-HR-002      | อัตราการลาออกของพนักงาน   | 0.0000      | 51.0000   | *****       |
| 3        | HR-2563.                     | KPI-HR-003      | ประเมินความพึงพอใจ พนักง  | 3.0000      | 4.0000    | *****       |
| 4        | HR-2563.                     | KPI-HR-004      | อัตราการร้องทุกข์ของพนักง | 0.0000      | 2.0000    |             |
| 5        | HR-2563-1                    | KPI-PD1-2562    | ITMX Event and Marketin   | 0.0000      | 65.0000   | *****       |

หากระบุผลงานจริงแล้วต้องการส่งต่อการบันทึก KPI ไปยังหน้าประเมิน KPI ให้เลือก 🗹 ส่งผลการประเมิน แล้ว บันทึกเอกสาร บันทึก KPI จะถูกส่งต่อไปยัง "ประเมิน KPI"

| 🔽 🥈 ส่งพล | การประเมิน                   |                             |     |           |           |                   |   |
|-----------|------------------------------|-----------------------------|-----|-----------|-----------|-------------------|---|
| KPI Entr  | y Summary of KPI             |                             |     |           |           |                   |   |
| ครั้งที่  | : 1 ~                        | ·                           |     |           |           |                   |   |
| ลำดับที่  | รหัสการถ่ายทอดค่าเป้าประสงค์ | ີ່ສ່ວຕັວອີ້ວັດ              |     | น้ำหนัก % | พลงานจริง | หน่วยนับด้วชี้วัด |   |
| 1         | HR-2563.                     | การสรรหาพนักงาน             | (i) | 25.0000   | 90.0000   | เปอร์เช็นต์       | * |
| 2         | HR-2563.                     | อัตราการลาออกของพนักงาน     | (i) | 20.0000   | 51.0000   | เปอร์เซ็นต์       |   |
| 3         | HR-2563.                     | ประเมินความพึงพอใจ พนักงานใ | (i) | 35.0000   | 4.0000    | คะแนน             |   |
| 4         | HR-2563.                     | อัตราการร้องทุกข์ของพนักงาน | (i) | 15.0000   | 2.0000    | ครั้ง             |   |
| 5         | HR-2563-1                    | ITMX Event and Marketing Ca | (i) | 5.0000    | 65.0000   | หน่วย             |   |

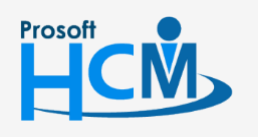

**Q** 2571/1 ซอฟท์แวร์รีสอร์ท ถนนรามคำแหง แขวงหัวหมาก เขตบางกะปี กรุงเทพฯ 10240

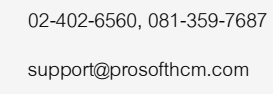

www.prosofthcm.com

## เมื่อกดส่งผลการประเมินแล้ว เมื่อเปิดดูหน้าจอบันทึก KPI อีกครั้ง จะปิดไม่ให้แก้ไขข้อมูล ดังภาพ

| Human Capital Management        |                                                                       | Home Approve Center                                      | Todo List Setting       | ()<br>Log Out              |              | ສນຖຸດີ ຣັກ <del>ບ</del> | n |
|---------------------------------|-----------------------------------------------------------------------|----------------------------------------------------------|-------------------------|----------------------------|--------------|-------------------------|---|
| าง Inage มีปฏิจัตยา             | 📝 Performance Management > บันทึกพลลั<br>แก้ไขบันทึกพลสัมฤทธิ์ในงาน 🕖 | บฤทธิ์ในงาน > แก้ไขมันทึกผลสัมฤทธิ์ในงาน                 |                         |                            | X Close      | > บันทึกพลสัมฤทธิ์ในงาน |   |
| Employee                        | General Attachment                                                    |                                                          |                         |                            |              | Search Q                |   |
| 삼 Home                          | Information                                                           |                                                          | KPI Appraisal           |                            |              |                         |   |
| 🗟 Setup 🔹 🔉                     | รหัสพนักงาน                                                           | 60-006                                                   | ຮື່ວແບບປรະເນັບພລສັນຖຸກຄ | รีในงาน : HR2563-Operation |              |                         |   |
| F Strategy Management           | ชื่อพนักงาน<br>ตำพะน่อ                                                | : นางสาวสมฤดี รักษา<br>: เว้าหม้าที่สวัสดิวารแวงจันเดือน | รอบการประเมิน           | : รอบที่ 1                 |              |                         |   |
| 🛃 Performance Management 🔹      | ชื่อหน่วยงาน                                                          | : แพนกสรรหาทรัพยากรบุคคล                                 | ช่วงการประเมิน          | 01/12/2562-31/05/256       | 1            |                         |   |
| Performance                     | ชื่อองค์กร                                                            | : บริษัท ตัวอย่าง จำกัด                                  | วันที่ส่งผลการประเมิน   | : 31/05/2563               |              |                         |   |
| 🐜 แบบประเมินผลการปฏิบัติงาน     | 🔽 🗴 ส่งผลการประมัน                                                    |                                                          |                         |                            |              |                         |   |
| 🕌 แบบประเมินผลลัมฤทธิ์ในงาน     |                                                                       |                                                          |                         |                            |              |                         |   |
| 🕌 แบบประเมินสมรรถนะ             | KPI Entry Summary                                                     | of KPI                                                   |                         |                            |              |                         |   |
| 🤔 บันทึก KPI                    | <b>ครั้งที่</b> : 1                                                   | ~                                                        |                         |                            |              |                         |   |
| 📫 ประเมิน KPI                   | ลำดับที่ รหัสการถ่ายทอดค่าเป้าน                                       | ระสงค์ ชื่อตัวชี้วัด                                     | น้ำหนัก %               | พลงานจริง หน่วยเ           | ມັນຕັວชີ້ວັດ |                         |   |
| ङ ประเม็นสมรรถนะ                | 1 HR-2563.                                                            | การสรรหาพนักงาน                                          | (i) 25.0000             | 90.0000 ເປວຣ໌ເຊັບຕ໌        | *            |                         |   |
| 😿 สรุปพลการประเมินการปฏิบัติงาน | 2 HR-2563.                                                            | อัตราการลาออกของพนักงาน                                  | (i) 20.0000             | 51.0000 เปอร์เช็นต์        |              |                         |   |
| 管 บันทึกปิดการประเมิน           | 3 HR-2563.                                                            | ประเมินความพึงพอใจ พนักงานใ                              | <i>i</i> 35.0000        | 4.0000 PrillUU             |              |                         |   |
| 😾 สรุปการประเมินพลประจำปั       | 4 HR-2563.                                                            | อัตราการร้องทุกข์ของพนักงาน                              | (i) 15.0000             | 2,0000 ครั้ง               |              |                         |   |
| 鰭 แจ้งพลการประเมินพลการปฏิบัติง | 5 HR-2563-1                                                           | ITMX Event and Marketing Ca                              | (1) 5.0000              | 65.0000 Kúce               |              |                         |   |

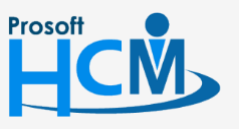

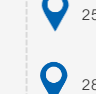

♀ 2571/1 ซอฟท์แวร์รีสอร์ท ถนนรามคำแหง แขวงหัวหมาก เขตบางกะปี กรุงเทพฯ 10240

02-402-6560, 081-359-7687

Ē

 $\sim$ 

support@prosofthcm.com

www.prosofthcm.com

4